# myCalPERS Out-of-Class Reporting

Student Guide

March 14, 2025

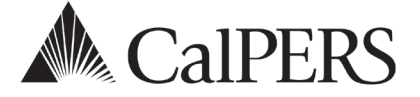

## Introduction

Using myCalPERS, employers are responsible for reporting out-of-class hours worked in vacant positions.

myCalPERS allows you to:

- Verify out-of-class hours to report
- Submit out-of-class records for employees who meet out-of-class hours worked criteria
- Review penalties that have been assessed in accordance with Gov. Code section 20480
- Associate labor agreements and salary schedules to out-of-class records
- Review and pay out-of-class receivables and administrative penalties

### Disclaimer

As a security safeguard, business partner and participant information has been masked within the figures in this procedure guide.

## System Access

If you are unable to process these scenarios, contact your agency's system access administrator to update your myCalPERS access.

## **Training Opportunities**

Prior to taking a myCalPERS training, new users should review the <u>Introduction to myCalPERS for</u> <u>Business Partners (PDF)</u> student guide and take a <u>Business Rules class</u>. Business rules summarizes the laws defined by the California Public Employees' Retirement Law (PERL).

### Contents

| Unit 1: Out-of-Class Reporting           | 3  |
|------------------------------------------|----|
| Unit 2: Maintaining Supporting Documents |    |
| CalPERS Resources                        |    |
| CalPERS Contacts                         | 20 |

# Unit 1: Out-of-Class Reporting

An out-of-class appointment is an appointment to an upgraded position or higher classification by an employer or governing board or body that is vacant position for a limited duration.

A vacant position is a position that is **vacant during recruitment** for a permanent appointment. A vacant position does not refer to a position that is temporarily available due to another employee's leave of absence.

## **Employer Notifications**

CalPERS will mail up to two notification letters to all contracting public agency and school employers to their preferred address in myCalPERS.

## Annual Notice – (June)

The notice informs employers to report all out-of-class appointments in myCalPERS by July 30 for the prior fiscal year.

## Failure to Comply Notice – (August)

This notice informs non-compliant employers that report payroll directly to CalPERS that we have not received the required information. Penalties and/or administrative fees may be assessed.

## **Out-of-Class Reporting Timeline**

- June 2025: Annual Notice sent.
- July 1-30, 2025: Window is now available for employers to start reporting. Every Public Agency and School needs to report out-of-class validations.
- August 2025: Failure to Comply Notification sent.

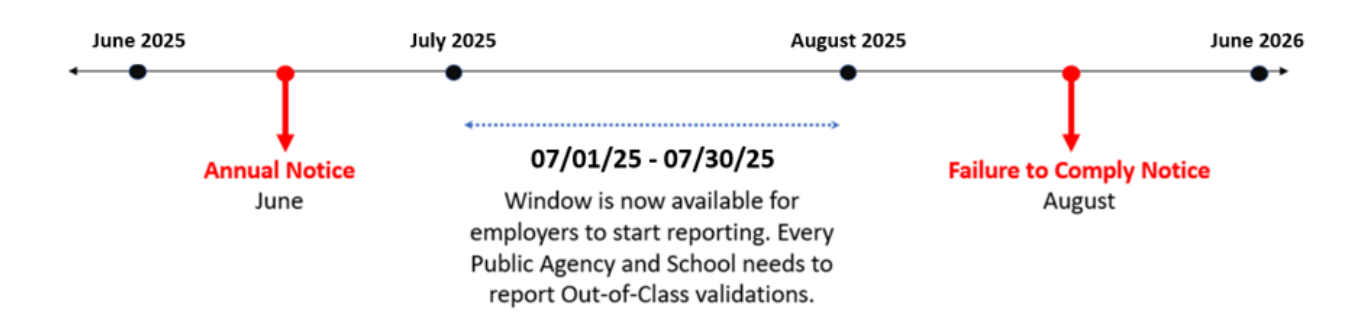

## **Penalties**

Penalties incurred with reporting out-of-class appointments that exceed 960 hours are anticipated to be generated the following June after the out-of-class review period. For example, reporting out-of-class appointments for fiscal year 2024/2025 completed by July 30, 2025 will be invoiced June 2026.

Employers who violate this provision must make payments to CalPERS equal to three times the amount of the difference between member and employer contributions for the out-of-class appointment and the member and employer contributions reported to the system for the member's permanent position. The penalty shall be applied for the entire period(s) the member served in an out-of-class appointment. In addition, the employer will be responsible for a \$200 fee to cover administrative expenses.

Penalties paid are not normal contributions or additional contributions that are credited to an employee's individual PERS account. The employee shall bear no liability, obligation, or expense because of the unlawful actions of the employer.

### Contents

| Scenario 1: Report No Out-of-Class Appointments | 5  |
|-------------------------------------------------|----|
| Scenario 2: Report Out-of-Class Appointments    | 6  |
| Scenario 3: Out-of-Class File Upload            | 11 |

## Scenario 1: Report No Out-of-Class Appointments

Using the out-of-class validation process, you will report that there are no out-of-class appointments for the fiscal year by July 30.

### Step Actions (6 steps)

Step 1Select the Reporting global navigation tab.Step 2Select the Out-of-Class Validation local navigation link.Step 3Within the Out-of-Class Validation section, select from the Fiscal Year drop-down

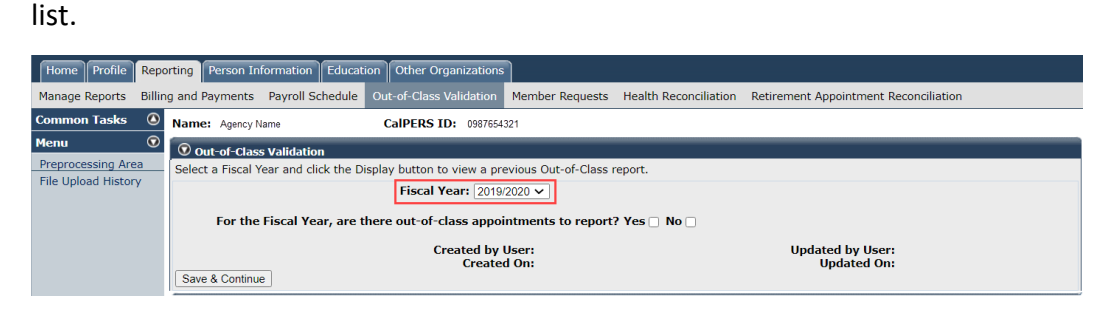

### Step 4 Within the Out-of-Class Validation section, select the **No** check box.

| Home Profile Rep                                                                                                | orting Person Information Educat | ion Other Organizations |                 |                       |                                       |  |
|----------------------------------------------------------------------------------------------------|----------------------------------|-------------------------|-----------------|-----------------------|---------------------------------------|--|
| Manage Reports Billin                                                                                           | ng and Payments Payroll Schedule | Out-of-Class Validation | Member Requests | Health Reconciliation | Retirement Appointment Reconciliation |  |
| Common Tasks 🛛 🔕                                                                                                | Name: Agency Name                | CalPERS ID: 09876543    | 21              |                       |                                       |  |
| Menu 💿                                                                                                    | Out-of-Class Validation          |                         |                 |                       |                                       |  |
| Preprocessing Area<br>Select a Fiscal Year and click the Display button to view a previous Out-of-Class report. |                                  |                         |                 |                       |                                       |  |
| The opload flistory                                                                                             | Fiscal Year: 2019/2020 -         |                         |                 |                       |                                       |  |
| For the Fiscal Year, are there out-of-class appointments to report? Yes 🗌 No 🔳                                  |                                  |                         |                 |                       |                                       |  |
| Created by User: Updated by User:                                                                               |                                  |                         |                 |                       |                                       |  |
|                                                                                                    | Save & Continue                  | Created                 | i on:           |                       | opaated on!                           |  |

### Step 5 Select the **Save & Continue** button.

### Step 6 Select the **Ok** button.

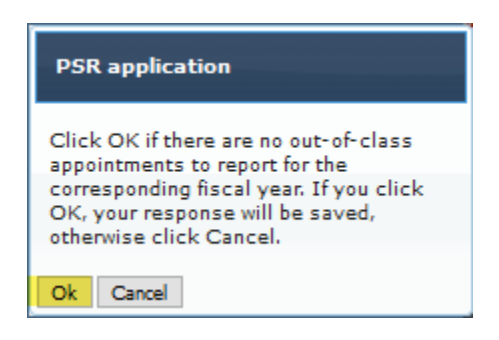

## Scenario 2: Report Out-of-Class Appointments

CalPERS requires employers to verify out-of-class hours worked in each vacant position by July 30.

### Scenario

Using the out-of-class validation process, you will:

- Verify there are out-of-class hours to report
- Submit records for employees who meet the out-of-class hours worked criteria
- Review penalties that were assessed in accordance with Gov. Code section 20480
- Associate labor agreements and salary schedules to out-of-class records

### System Logic

Begin and end dates must be within the selected fiscal year.

### Step Actions (33 steps)

### Out-of-Class Validation

Step 1 Select the **Reporting** global navigation tab.

### Step 2 Select the **Out-of-Class Validation** local navigation link.

Step 3 Within the Out-of-Class Validation section, select from the Fiscal Year drop-down list.

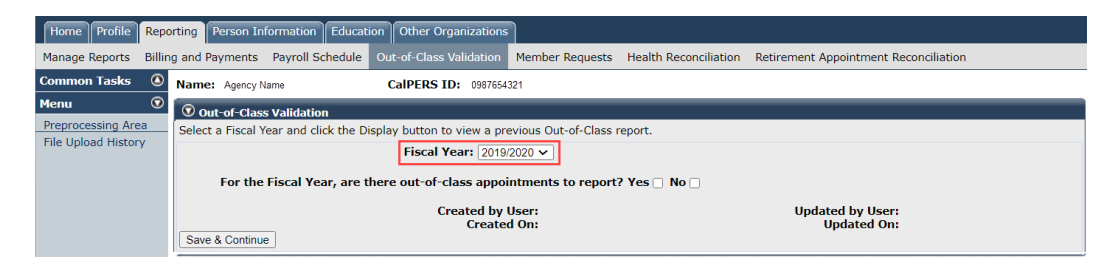

- Step 4 Within the Out-of-Class Validation section, keep the **Yes** check box checked.
- Step 5 Select the **Save & Continue** button.

# Step 6Within the Search or Add New Record to the Report section, enter the<br/>employee's SSN or CalPERS ID in the appropriate field.

| Step 7  | Select the <b>Add New</b> button.                                                                                                    |
|---------|----------------------------------------------------------------------------------------------------|
|         | Search or Add New Record to the Report      To search for a record in the existing report, enter or select values from the drop-down list and click Search. To add a new Out-of-Class record for a participant, enter     a CalPERS ID or SSN and click Add New. To upload an Out-of-Class data file, select the Upload File link.      SSN:     CalPERS ID:     Division:     Record Status:     Upload File      Search Clear Add New |
| Step 8  | Within the Out-of-Class Appointment Validation section, is the Out-of-Class Appointment a vacant position?                                                                                                    |
|         | Yes: Select the Yes check box, then skip to step 10                                                                                                    |
|         | <b>No:</b> Select the <b>No</b> check box. The following error message will display: Due to the position not being vacant and recruited for, the record does not meet the criteria for an Out-of-Class appointment and does not require further validation information.                                                                                                    |
| Step 9  | Select the <b>Return to View Records</b> link to either add a new person or update the report status to <b>No</b> if no additional record is required.                                                                                                    |
|         | You have completed this scenario.                                                                                                    |
| Step 10 | Within the Out-of-Class Appointment Validation section, is the Out-of-Class Appointment in a recruitment?                                                                                                    |
|         | Yes: Select the Yes check box, then skip to step 12                                                                                                    |
|         | <b>No:</b> Select the <b>No</b> check box. The following error message will display: Due to the position not being vacant and recruited for, the record does not meet the criteria for an Out-of-Class appointment and does not require further validation information                                                                                                    |
| Step 11 | Select the <b>Return to View Records</b> link to either add a new person or update the report status to <b>No</b> if no additional record is required.                                                                                                    |
|         | You have completed this scenario.                                                                                                    |
| Step 12 | Within the Maintain Record Details section, complete the <b>Begin</b> and <b>End Date</b> fields.                                                                                                    |
| Step 13 | Select the appropriate <b>Appointment</b> radio button.                                                                                                    |
|         | Maintain Record Details         Provide the date range for the Out-Of-Class assignment and then select Display.         Begin Date: * 7/1/2020         Appointment: * ① 92103579 : City of Elk Grove - Miscellaneous - 12/10/2014                                                                                                    |
|         |                                                                                                    |

### **Active Appointment**

Step 14 Within the Active Appointment subsection, complete all appropriate fields pursuant to information for the member's original appointment before working in an out-of-class appointment.

**Note:** Within the **Total Earnings** field, enter what the employee would have earned if they worked in the original position during the out-of-class-period.

| Active Appointment             |                         |
|--------------------------------|-------------------------|
| Position Title: * Office Clerk |                         |
| Pay Rate Type: * Hourly 🗸      | Pay Rate: * 25.00       |
| Total Earnings: * 2000.00      |                         |
| Member Contributions:          | Employer Contributions: |

### **Out-of-Class Appointment**

Step 15 Within the Out-of-Class Appointment subsection, complete all appropriate fields pursuant to information for the out-of-class appointment.

Note: For the Total Earnings and Total Paid Additional Compensation for Outof-Class Appointment, if employee was moved into the higher position, the actual amount paid to the member for the entire reporting period should be entered into the Total Earnings field. The total Paid Additional Compensation for Out-of-Class Appointment field should be blank. If employee remains in their Active Appointment, the **Pay Rate** and **Total Earnings** field should be the same as the Active Appointment. The extra compensation paid to the employee should be entered into the **Total Paid Additional Compensation for the Out-of-Class Appointment** field.

| Out-of-Class Assignment<br>For Total Earnings, if the member is placed into the Out-of-Class appointment and receiving compensation of the position pursuant to the publicly available pay<br>schedule, report the payrate and earnings of the Out-of-Class appointment for the position. For Total Paid Additional Compensation for the Out-of-Class<br>appointment, report any additional compensation associated with the Out-of-Class appointment if the member is not placed into the Out-of-Class appointment and<br>receiving compensation of the position pursuant to the publicly available pay schedule. |                                                                               |  |  |  |
|----------------------------------------------------------------------------------------------------|-------------------------------------------------------------------------------|--|--|--|
| Position Title: * Sta                                                                                                    | Iff Services Manager I                                                        |  |  |  |
| Pay Rate Type: * Ho                                                                                                    | urly  Pay Rate: * 30                                                          |  |  |  |
| Total Earnings: * 240                                                                                                    | 10 Total Paid Additional Compensation for the Out-of-Class []<br>Appointment: |  |  |  |
| Member Contributions:                                                                                                    | Employer Contributions:                                                       |  |  |  |

### **Out-of-Class Hours Reported**

Step 16

Within the Out-of-Class Hours Reported subsection, complete the **Total Out-of-Class Hours Worked for this Period** field. Include vacation, sick leave, or overtime hours the employee received paid compensation.

Out-of-Class Hours Reported

Report all Out-of-Class hours worked and any additional hours reported for which the participant received compensation (i.e. Vacation or Sick Leave).
Total Out-of-Class Hours Worked for this Period: \* 80

### **Review Penalties**

 Step 17
 Within the Penalty subsection, select the Calculate button.

 Penalty
 Select the Calculate button to verify hours reported and to calculate any Out-of-Class penalties that may apply. Once calculated, you can select Save & Exit to return to the Out-of-Class summary page.

 Penalty:
 Calculate

 Calculate
 Clear

### Associate Labor Agreements/Salary Schedules

Step 18 Do you need to provide a salary schedule or written labor policy/agreement?

Yes: Continue to step 19

No: Skip to step 33

**Note:** The salary schedule/written labor agreement must be submitted for all employees who have worked more than 960 hours in a fiscal year.

Step 19 Within the Associated Documents section, select the **Add New** button.

Associated Documents
 Compensation reported for Out-of-Class appointments are subject to the statutes and regulations of the California Public Employees' Retirement
 Law (PERL) and relevant California Code of Regulations. To ensure compliance, please select the Add New block to provide
 a salary schedule and a written labor policy or agreement so that we may substantiate reported pay rates and/or special compensation.

Step 20 Within the Document Search section, populate the fields as necessary.

| 💿 Document Search                |                                                                                                    |  |
|----------------------------------|----------------------------------------------------------------------------------------------------|--|
| Use search criteria below to ide | ntify required documents. If a document is not found, select the Upload Document link to add a required document. |  |
| Employer:<br>Division:           | Agency Name                                                                                                    |  |
| Effective Date:                  |                                                                                                    |  |
| Document Type:                   | Document Status: All      Position     Title/Group                                                                |  |
| Search Clear                     |                                                                                                    |  |

- Step 21 Select the **Search** button.
- Step 22 Do you need to upload a new document?

Yes: Continue to step 23

No: Skip to step 31

Step 23 In the Search Results section, select the **Upload Document** link.

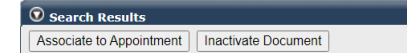

Upload Docur

# Step 24Within the Upload Compensation Review Supporting Document section, select<br/>the **Browse** button.

|         | 👽 Upload Compensation Review Supporting Document                                                                                                    |  |  |  |  |
|---------|----------------------------------------------------------------------------------------------------|--|--|--|--|
|         | Employer:     Agency Name     Document Type:     Pay Schedule       Path:*     Choose File     No file chosen       Document Name:*     Image: Choose File     No file chosen                                                                                                    |  |  |  |  |
|         | Effective Date:* Position Title/Group:                                                                                                    |  |  |  |  |
|         | Save Cancel                                                                                                    |  |  |  |  |
| Step 25 | Select the supporting PDF document.                                                                                                    |  |  |  |  |
| Step 26 | Select the <b>Open</b> button.                                                                                                    |  |  |  |  |
| Step 27 | Within the Upload Compensation Review Supporting Document section, complete the Position Tile/Group field.                                                                                                    |  |  |  |  |
|         | Employer:     Agency Name     Document Type:     Pay Schedule       Path:*     Choose File     No file chosen       Document Name:*                                                                                                    |  |  |  |  |
| Step 28 | Select the <b>Save</b> button.                                                                                                    |  |  |  |  |
| Step 29 | Within the Search Results section, select appropriate document check box(s).            • Search Results         • Associate to Appointment         • Inactivate Document         • Document Name         • Document Type         • Effective Date         Upload Date         Document         PaySchedule.01122019.pdf         Update Details         Pay Schedule         01/01/2018         03/12/2019         Active |  |  |  |  |
| Step 30 | Select the Associate to Appointment button.          Search Results       Upload Document                                                                                                    |  |  |  |  |
| Step 31 | Select the <b>Return</b> button in the bottom left corner.                                                                                                    |  |  |  |  |
| Step 32 | Select the <b>Save &amp; Exit</b> button.                                                                                                    |  |  |  |  |
| Step 33 | Within the Records Present in the Report section, your out-of-class record<br>displays.<br>© Records Present in the Report<br>Only records with a status of Reported, Reviewed-Invalid, or Error can be deleted. Please contact the CalPERS Customer Contact Center for<br>assistance deleting records with any other status type.<br>Select All Delete                                                                   |  |  |  |  |
|         | Show 25 wentries         Showing 1 to 9 of 9 entries       First       Previous       1       Next       Last                                                                                                    |  |  |  |  |
|         | You have completed this scenario.                                                                                                    |  |  |  |  |

## Scenario 3: Out-of-Class File Upload

You will report your out-of-class validations through file upload.

### Step Actions (14 steps)

Step 1 Select the **Reporting** global navigation tab.

| Step 2 | Select the <b>Out-of-Class Validation</b> local navigation link. |
|--------|------------------------------------------------------------------|
|        |                                                                  |

Step 3 Within the Out-of-Class Validation section, select from the **Fiscal Year** dropdown list.

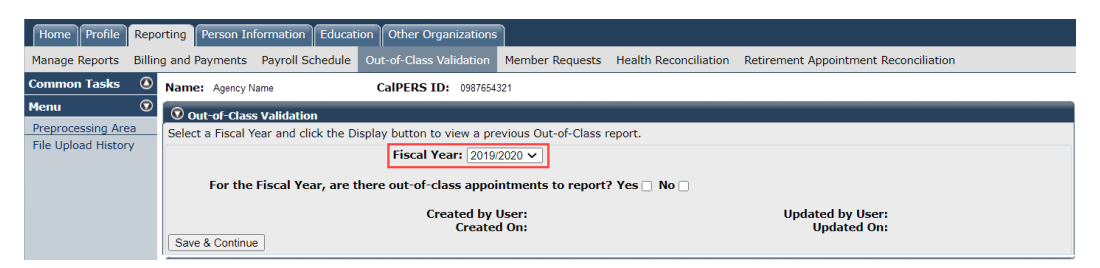

Step 4 Within the Out-of-Class Validation section, keep the **Yes** check box checked.

### Step 5 Select the **Save & Continue** button.

Step 6 Within the Search or Add New Record to the Report section, select the **Upload** File link.

| Search or Add New Record to the Report                                                                                                    |             |  |  |  |
|----------------------------------------------------------------------------------------------------|-------------|--|--|--|
| To search for a record in the existing report, enter or select values from the drop-down list and click Search. To add a new Out-of-Class record for a<br>participant, enter a CalPERS ID or SSN and click Add New. To upload an Out-of-Class data file, select the Upload File link. |             |  |  |  |
| SSN:                                                                                                    |             |  |  |  |
| CalPERS ID:                                                                                                    |             |  |  |  |
| Division:                                                                                                    |             |  |  |  |
| Record Status:                                                                                                    | Upload File |  |  |  |
| Search Clear Add New                                                                                                    |             |  |  |  |

Step 7 Within the Upload File section, select the **Browse** button.

| 🛈 Upload File                                                                       |
|-------------------------------------------------------------------------------------|
| Select Browse to locate a file to upload prior to selecting the Upload File button. |
| Path:* Browse No file selected.                                                     |
| Upload File                                                                         |

- Step 8 Select the CSV document.
- Step 9 Select the **Upload File** button.

Step 10After your out-of-class appointment has been uploaded and has a Ready file<br/>status, select the F5 key on your keyboard to refresh your totals.

| File Upload History       |                      |                    |                  |                              |              |                           |
|---------------------------|----------------------|--------------------|------------------|------------------------------|--------------|---------------------------|
| File Type                 | <u>Upload Date</u> M | <u>File Status</u> | Batch Job Status | File Name                    | <u>Valid</u> | <u>Error</u> <u>Total</u> |
| Out-of-Class Appointments | 04/19/2019           | Ready              |                  | 20190412125022_000_10055.csv |              |                           |

Step 11 Your file has been validated and displays the number of records in the Valid and Error columns.

| File Upload History       |                      |                    |                  |                              |              |       |              |
|---------------------------|----------------------|--------------------|------------------|------------------------------|--------------|-------|--------------|
| File Type                 | <u>Upload Date</u> M | <u>File Status</u> | Batch Job Status | File Name                    | <u>Valid</u> | Error | <u>Total</u> |
| Out-of-Class Appointments | 04/19/2019           | Accepted           | Completed        | 20190412125022_000_10055.csv | 9            | 0     | 9            |
| Out-of-Class Appointments | 04/19/2019           | Accepted           | Completed        | 20190412125022_000_10055.csv | 9            | 0     |              |

Review Your Reported Out-of-Class Appointments

Step 12 Select the **Reporting** global navigation tab.

Step 13 Select the **Out-of-Class Validation** local navigation link.

# Step 14 Within the Records Present in the Report section, your out-of-class record displays.

| Record                             | ds Pres         | ent in the Report                       | <u>j</u>                    |                                     |          |                                |       |                            |                |               |              |                  |
|------------------------------------|-----------------|-----------------------------------------|-----------------------------|-------------------------------------|----------|--------------------------------|-------|----------------------------|----------------|---------------|--------------|------------------|
| Only real                          | ords v          | with a status of R<br>leting records wi | eported, Re<br>th any other | viewed-Invalid, o<br>r status type, | or Error | can be deleted.                | Pleas | e contact the C            | alPERS         | Customer C    | Contact Cent | er for           |
| Select All<br>Show 25<br>Showing 1 | Dek             | ete<br>ntries<br>of 9 entries           |                             |                                     |          |                                |       |                            | First          | Previous      | 1 Ne         | ext Last         |
| \$ SSN                             | •               | CalPERS ID                              | Business<br>Partner         | 🔺 Name                              |          | Out-of-Class<br>Position Title | \$    | Reporting<br>Period        | Total<br>Worke | FY Hours<br>d | Penalty      | Record<br>Status |
|                                    | <u></u><br>9999 | 0123456789                              | Agency<br>Name              | Emily Jones                         |          | SSM I                          |       | 01/09/2019 -<br>03/09/2019 | 280.0          | <u> </u>      | 0.00         | Reported         |

# Unit 2: Maintaining Supporting Documents

In this unit, you will learn how to maintain your supporting documents used for out-of-class validations.

## Contents

| Scenario 1: Upload New Supporting Documents    | . 14 |
|------------------------------------------------|------|
| Scenario 2: Update Supporting Document Details | . 16 |
| Scenario 3: Inactivate Supporting Documents    | . 17 |
| Scenario 4: Reactivate Supporting Documents    | . 18 |

### **Scenario 1: Upload New Supporting Documents**

You will upload a new salary schedule or written labor policy/agreement.

### Step Actions (10 steps)

Step 1 Select the **Reporting** global navigation tab.

Step 2 Select the **Maintain Employer Supporting Documents** left-side navigation link.

| Home Profile Rep                         | oorting Per     | rson Information                           | Education Othe                                     | r Organization                   | s                     |            |                       |                               |                       |             |
|------------------------------------------|-----------------|--------------------------------------------|----------------------------------------------------|----------------------------------|-----------------------|------------|-----------------------|-------------------------------|-----------------------|-------------|
| Manage Reports Bill                      | ing and Payn    | nents Payroll S                            | chedule Out-of-C                                   | lass Validation                  | Member Re             | quests Hea | Ith Reconcilia        | tion Retirement               | Appointment Red       | concilia    |
| Common Tasks 🛛 🥝                         | Name: A         | Agency Name                                | CalPEI                                             | RS ID: 09876                     | 54321                 |            |                       |                               |                       |             |
| Menu 😨                                   | 5               |                                            |                                                    |                                  |                       |            |                       |                               |                       |             |
| Organization Search                      | Creat           | e or Edit Report                           |                                                    |                                  |                       |            |                       |                               |                       |             |
| Adjustment Reports                       | Method:*        | ĸ                                          |                                                    | × (                              | Continue              |            |                       |                               |                       |             |
| Search Payroll Record<br>by Participant  | s               | On Existing Pav                            | roll Reports                                       |                                  |                       |            |                       |                               |                       |             |
| Maintain Payroll<br>Records              |                 | Program: CalP                              | ERS 🗸                                              |                                  | Fiscal Yea            | ır:        | ~                     | Report<br>Status:             | Report<br>Type:       |             |
| Preprocessing Area                       |                 |                                            |                                                    |                                  |                       |            |                       |                               |                       |             |
| File Upload History                      | Schedul<br>Name | le Earned Perio<br>Adjustment              | o <u>d /</u><br>Date <mark>M Stat</mark> u         | us Report Ty                     | <u>/pe</u>            | Due Date   | <u>Submit</u><br>Date | Initial Record<br>Posted Date | Report Posted<br>Date | Test<br>Rep |
| Retirement Contract                      |                 | 11/30/2020 -                               | 11/30/2020 Poste                                   | d Payroll - A                    | djustments            |            | 11/30/2020            | 11/30/2020                    | 11/30/2020            | No          |
| Summary                                  | -               | 11/30/2020 -                               | 11/30/2020 Poste                                   | ed Payroll - A                   | djustments            |            | 11/30/2020            | 11/30/2020                    |                       | No          |
| Maintain DA                              |                 | 11/30/2020 -                               | 11/30/2020 Poste                                   | ed Payroll - A                   | djustments            |            | 11/30/2020            | 11/30/2020                    |                       | No          |
| Deductions                               | - L.            | 11/16/2020 -                               | 11/16/2020 Poste                                   | ed Payroll - A                   | djustments            |            | 11/16/2020            | 11/16/2020                    |                       | No          |
| Current DA Errors                        |                 | 11/16/2020 -                               | 11/16/2020 Poste                                   | ed Payroll - A                   | djustments            |            | 11/16/2020            | 11/16/2020                    | 11/16/2020            | No          |
| Unresolved Historical                    |                 | <u>11/03/2020 -</u>                        | 11/03/2020 Poste                                   | ed Payroll - A                   | djustments            |            | 11/03/2020            | 11/03/2020                    | 11/03/2020            | No          |
| DA Errors                                | -               | <u>11/03/2020 -</u>                        | 11/03/2020 Poste                                   | ed Payroll - A                   | djustments            |            | 11/03/2020            | 11/03/2020                    |                       | No          |
|                                          |                 |                                            |                                                    |                                  | a sea a di Dia si a d | 12/13/2020 | 11/25/2020            | 11/20/2020                    | 11/20/2020            | No          |
| Maintain Employer                        |                 | <u>10/31/2020 -</u>                        | 11/13/2020 Poste                                   | ed Payroll - E                   | arned Period          | 12/13/2020 | 11/23/2020            | 11/30/2020                    | 11/30/2020            | NU          |
| Maintain Employer<br>Supporting Document | s               | <u>10/31/2020 -</u><br><u>10/19/2020 -</u> | <u>11/13/2020</u> Poste<br><u>10/19/2020</u> Poste | ed Payroll - E<br>ed Payroll - A | djustments            | 12/13/2020 | 10/19/2020            | 10/19/2020                    | 10/19/2020            | No          |

Step 3 Within the Document Search section, complete all necessary fields.

|        | Document Search                                                                                                    |
|--------|----------------------------------------------------------------------------------------------------|
|        | Use search criteria below to identify required documents. If a document is not found, select the Upload Document link to add a required document. |
|        | Employer:       Agency Name         Division:       ~         Effective Date:                                                                     |
| Step 4 | Select the <b>Search</b> button.                                                                                                    |
| Step 5 | In the Search Results section, select the <b>Upload Document</b> link.                                                                            |
|        | Search Results       Inactivate Document                                                                                                    |
| Step 6 | Within the Upload Compensation Review Supporting Document section, select the <b>Choose File</b> button.                                          |
|        | 🛈 Upload Compensation Review Supporting Document                                                                                                  |
|        | Employer: Agency Name Document Type: Pay Schedule Path:* Choose File No file chosen Document Name:*                                               |

Save Cancel

Step 7 Select the supporting PDF document.

Step 8 Select the **Open** button.

Step 9Complete the Upload Compensation Review Supporting Document section,<br/>including the Position Title/Group field.

| Employer         | Agency Name                      | Document Type: Pay Schedule |
|------------------|----------------------------------|-----------------------------|
| Path:*           | Choose File Payroll Schedule.pdf |                             |
| Document Name:*  |                                  |                             |
| Effective Date:* |                                  | Position Title/Group:       |
|                  |                                  |                             |
| ve Cancel        |                                  |                             |

Step 10 Select the **Save** button.

## Scenario 2: Update Supporting Document Details

You will update supporting document details such as the type, effective date, status, and position title/group.

### Step Actions (7 steps)

Step 1 Select the **Reporting** global navigation tab.

Step 2 Select the Maintain Employer Supporting Documents left-side navigation link. Home Profile Reporting Person Information Education Other Organizations Billing and Payments Payroll Schedule Out-of-Class Validation Member Requests Health Reconciliation Retirement Appointment Reconciliatio ٥ n Tasks Name: Agency Name CalPERS ID: 0987654321 😨 Create or Edit Report Organization Search Adjustment Reports Method:\* ✓ Continue Search Payroll Records by Participant 😨 Work On Existing Payroll Repor Maintain Payroll Records Fiscal Year: Program: CalPERS Report Status: Report Type: Preprocessing Area Report Posted Date 
 Earned Period / Adjustment Date
 Status
 Report Type

 11/30/2020 - 11/30/2020
 Posted
 Payroll - Adjustments
 File Upload History Due Dat **Retirement Contract** 11/30/2020 11/30/2020 11/30/2020 No Summary 11/30/2020 - 11/30/2020 Posted Payroll - Adjustments 11/30/2020 11/30/2020 No Maintain DA 11/30/2020 - 11/30/2020 Posted Payroll - Adjustments 11/30/2020 11/30/2020 No Deductions 11/16/2020 - 11/16/2020 Posted Payroll - Adjustments 11/16/2020 11/16/2020 No Current DA Errors 11/16/2020 - 11/16/2020 Posted Payroll - Adjustments 11/03/2020 - 11/03/2020 Posted Payroll - Adjustments 11/16/2020 11/16/2020 11/03/2020 11/03/2020 11/16/2020 No Unresolved Historical DA Errors 11/03/2020 No 11/03/2020 - 11/03/2020 Posted Payroll - Adjustments 11/03/2020 11/03/2020 No 10/31/2020 - 11/13/2020 Posted 10/19/2020 - 10/19/2020 Posted Payroll - Earned Period 12/13/2020 Payroll - Adjustments 11/25/2020 11/30/2020 10/19/2020 10/19/2020 Maintain Employer Supporting Docume 11/30/2020 Ne 10/19/2020 No 10/19/2020 - 10/19/2020 Posted Payroll - Adjustments 10/19/2020 10/19/2020 10/19/2020 No Step 3 Within the Document Search section, complete all necessary fields. **O** Document Search Use search criteria below to identify required documents. If a document is not found, select the Upload Document link to add a required document. Employer: Agency Name Division: ~ Effective Date: to Document Type: Position ✓ Document Status: All ~ Title/Group Search Clear Step 4 Select the Search button. Within the Search Results section, locate the appropriate supporting document, Step 5 then select the **Update Details** link. Search Result Upload Docur Inactivate Document Document Na Effective Date Upload Date Docu nt Type PaySchedule.01122019.pdf Update Details Pay Schedule 01/12/2019 02/20/2019 Active Step 6 Update the Upload Compensation Review Supporting Document section. O Upload Compensation Review Supporting Document Employer: Agency Name Document Type: Pay Schedule Path:\* Choose File Payroll Schedule.pdf Document Name:\* Effective Date:\* Position Title/Group: Save Cancel Select the Save button. Step 7 You have completed this scenario.

### **Scenario 3: Inactivate Supporting Documents**

You will inactivate a supporting document.

### Step Actions (6 steps)

Step 1 Select the **Reporting** global navigation tab.

Step 2 Select the **Maintain Employer Supporting Documents** left-side navigation link.

| Home Profile Repo                        | orting Perso     | n Information Educatio             | on Other C    | Organizations           |                 |                       |                               |                                           |                       |
|------------------------------------------|------------------|------------------------------------|---------------|-------------------------|-----------------|-----------------------|-------------------------------|-------------------------------------------|-----------------------|
| Manage Reports Billin                    | g and Payme      | nts Payroll Schedule               | Out-of-Clas   | s Validation Member R   | equests Hea     | Ith Reconcilia        | tion Retirement               | Appointment Red                           | conciliation          |
| Common Tasks 🛛 🔕                         | Name: Age        | ency Name                          | CalPERS       | ID: 0987654321          |                 |                       |                               |                                           |                       |
| Menu 💿                                   | _                |                                    |               |                         |                 |                       |                               |                                           |                       |
| Organization Search                      | Create o         | or Edit Report                     |               |                         |                 |                       |                               |                                           |                       |
| Adjustment Reports                       | Method:*         |                                    |               | ✓ Continue              |                 |                       |                               |                                           |                       |
| Search Payroll Records<br>by Participant | 🐨 Work O         | n Existing Payroll Report          | ts            |                         |                 |                       |                               |                                           |                       |
| Maintain Payroll<br>Records              | Pi               | rogram: CalPERS 🗸                  |               | Fiscal Ye               | ar:             | ~                     | Report Status:                | <ul> <li>Report</li> <li>Type:</li> </ul> |                       |
| Preprocessing Area                       |                  |                                    |               |                         |                 |                       |                               |                                           |                       |
| File Upload History                      | Schedule<br>Name | Earned Period /<br>Adjustment Date | <u>Status</u> | <u>Report Type</u>      | <u>Due Date</u> | <u>Submit</u><br>Date | Initial Record<br>Posted Date | Report Posted<br>Date                     | <u>Test</u><br>Report |
| Retirement Contract                      |                  | 11/30/2020 - 11/30/203             | 20 Posted     | Payroll - Adjustments   |                 | 11/30/2020            | 11/30/2020                    | 11/30/2020                                | No                    |
| Summary                                  |                  | 11/30/2020 - 11/30/202             | 20 Posted     | Payroll - Adjustments   |                 | 11/30/2020            | 11/30/2020                    |                                           | No                    |
| Maintain DA                              |                  | 11/30/2020 - 11/30/202             | 20 Posted     | Payroll - Adjustments   |                 | 11/30/2020            | 11/30/2020                    |                                           | No                    |
| Deductions                               |                  | 11/16/2020 - 11/16/202             | 20 Posted     | Payroll - Adjustments   |                 | 11/16/2020            | 11/16/2020                    |                                           | No                    |
| Current DA Errors                        |                  | 11/16/2020 - 11/16/202             | 20 Posted     | Payroll - Adjustments   |                 | 11/16/2020            | 11/16/2020                    | 11/16/2020                                | No                    |
| Unresolved Historical                    |                  | 11/03/2020 - 11/03/202             | 20 Posted     | Payroll - Adjustments   |                 | 11/03/2020            | 11/03/2020                    | 11/03/2020                                | No                    |
| DA Errors                                |                  | 11/03/2020 - 11/03/20              | 20 Posted     | Payroll - Adjustments   |                 | 11/03/2020            | 11/03/2020                    | /== /====                                 | No                    |
| Maintain Employer                        |                  | 10/31/2020 - 11/13/20              | 20 Posted     | Payroll - Earned Period | 12/13/2020      | 11/25/2020            | 11/30/2020                    | 11/30/2020                                | No                    |
| Supporting Documents                     |                  | 10/19/2020 - 10/19/20              | 20 Posted     | Payroll - Adjustments   |                 | 10/19/2020            | 10/19/2020                    | 10/19/2020                                | No                    |
|                                          |                  | 10/19/2020 - 10/19/20              | 20 Posted     | Pavroll - Adjustments   |                 | 10/19/2020            | 10/19/2020                    | 10/19/2020                                | No                    |

Step 3 Within the Document Search section, complete all necessary fields.

|        | O Document Search<br>Use search criteria below to identify required documents. If a document is not found, select the Upload Document link to add a required document. |
|--------|----------------------------------------------------------------------------------------------------|
|        | Employer:       Agency Name         Division:           Effective Date:           Document Type:           Search       Clear                                          |
| Step 4 | Select the <b>Search</b> button.                                                                                                    |

#### Step 5 Within the Search Results section, select appropriate document check box(s).

| 💿 Search Results    |                |               |                |                    |                    |                         |
|---------------------|----------------|---------------|----------------|--------------------|--------------------|-------------------------|
| Inactivate Document |                |               |                |                    |                    | Upload Document         |
| Document Name       |                | Document Type | Effective Date | <u>Upload Date</u> | Document<br>Status | Position<br>Title/Group |
| Pay Schedule        | Update Details | Pay Schedule  | 03/18/2021     | 03/18/2021         | Active             |                         |

### Step 6

Select the **Inactivate Document** button.

| 0 | Search Results      |                |               |                |                    |                    |                         |
|---|---------------------|----------------|---------------|----------------|--------------------|--------------------|-------------------------|
|   | Inactivate Document |                |               |                |                    |                    | Upload Document         |
|   | Document Name       |                | Document Type | Effective Date | <u>Upload Date</u> | Document<br>Status | Position<br>Title/Group |
| ( | Pay Schedule        | Update Details | Pay Schedule  | 03/18/2021     | 03/18/2021         | Active             |                         |

### **Scenario 4: Reactivate Supporting Documents**

You will reactivate a supporting document.

### Step Actions (6 steps)

Step 1 Select the **Reporting** global navigation tab.

Step 2 Select the **Maintain Employer Supporting Documents** left-side navigation link.

|                                                                                               | Reporting Per      | son Information Educatio                                                                                                    | n Other C                                                                                                    | )rganizations                                                                                                    |             |                                                                    |                                                                    |                                                      |                      |
|-----------------------------------------------------------------------------------------------|--------------------|----------------------------------------------------------------------------------------------------|----------------------------------------------------------------------------------------------------|----------------------------------------------------------------------------------------------------|-------------|--------------------------------------------------------------------|--------------------------------------------------------------------|------------------------------------------------------|----------------------|
| Manage Reports                                                                                | Billing and Paym   | nents Payroll Schedule                                                                                                    | Out-of-Clas                                                                                                    | s Validation Member R                                                                                                    | equests Hea | Ith Reconciliat                                                    | ion Retirement                                                     | Appointment Rec                                      | conciliatio          |
| Common Tasks                                                                                  | 🙆 Name: A          | gency Name                                                                                                    | CalPERS                                                                                                    | ID: 0987654321                                                                                                    |             |                                                                    |                                                                    |                                                      |                      |
| Menu                                                                                          | $\odot$            |                                                                                                    |                                                                                                    |                                                                                                    |             |                                                                    |                                                                    |                                                      |                      |
| Organization Sear                                                                             | ch 🔽 🔽 Create      | e or Edit Report                                                                                                    |                                                                                                    |                                                                                                    |             |                                                                    |                                                                    |                                                      |                      |
| Adjustment Repor                                                                              | ts Method:*        | •                                                                                                    |                                                                                                    | ✓ Continue                                                                                                    |             |                                                                    |                                                                    |                                                      |                      |
| Search Payroll Rec<br>by Participant                                                          | ords               | On Existing Payroll Report                                                                                                    | 5                                                                                                    |                                                                                                    |             |                                                                    |                                                                    |                                                      |                      |
| Maintain Payroll<br>Records                                                                   |                    | Program: CalPERS 🗸                                                                                                    |                                                                                                    | Fiscal Ye                                                                                                    | ar:         | ~                                                                  | Report<br>Status:                                                  | <ul> <li>Report</li> <li>Type:</li> </ul>            |                      |
| Preprocessing Are                                                                             | a                  |                                                                                                    |                                                                                                    |                                                                                                    |             |                                                                    |                                                                    |                                                      |                      |
| File Upload History                                                                           | / Schedul          | e <u>Earned Period /</u><br>Adjustment Date                                                                                    | <u>Status</u>                                                                                                  | <u>Report Type</u>                                                                                                    | Due Date    | <u>Submit</u><br>Date                                              | Initial Record                                                     | Report Posted                                        | Test<br>Report       |
| Retirement Contra                                                                             | ict                | 11/30/2020 - 11/30/202                                                                                                    | 0 Posted                                                                                                    | Payroll - Adjustments                                                                                                    |             | 11/30/2020                                                         | 11/30/2020                                                         | 11/30/2020                                           | No                   |
| Summary                                                                                       |                    | 11/30/2020 - 11/30/202                                                                                                    | 0 Posted                                                                                                    | Payroll - Adjustments                                                                                                    |             | 11/30/2020                                                         | 11/30/2020                                                         |                                                      | No                   |
| Maintain DA                                                                                   |                    | <u>11/30/2020 - 11/30/202</u>                                                                                                  | 0 Posted                                                                                                    | Payroll - Adjustments                                                                                                    |             | 11/30/2020                                                         | 11/30/2020                                                         |                                                      | No                   |
| Doductions                                                                                    |                    | 11/16/2020 - 11/16/202                                                                                                    | Posted                                                                                                    | Pavroll - Adjustments                                                                                                    |             | 11/16/2020                                                         | 11/16/2020                                                         |                                                      | No                   |
| Deductions                                                                                    |                    | 11/10/2020 11/10/202                                                                                                    |                                                                                                    | ,                                                                                                    |             |                                                                    |                                                                    |                                                      |                      |
| Deductions<br>Current DA Errors                                                               |                    | 11/16/2020 - 11/16/202                                                                                                    | 0 Posted                                                                                                    | Payroll - Adjustments                                                                                                    |             | 11/16/2020                                                         | 11/16/2020                                                         | 11/16/2020                                           | No                   |
| Current DA Errors<br>Unresolved Histori                                                       | ical               | <u>11/16/2020 - 11/16/202</u><br><u>11/16/2020 - 11/16/202</u><br><u>11/03/2020 - 11/03/202</u>                                | 0 Posted<br>0 Posted                                                                                           | Payroll - Adjustments<br>Payroll - Adjustments                                                                              |             | 11/16/2020<br>11/03/2020                                           | 11/16/2020<br>11/03/2020                                           | 11/16/2020<br>11/03/2020                             | No<br>No             |
| Deductions<br>Current DA Errors<br>Unresolved Histori<br>DA Errors                            | ical               | 11/16/2020 - 11/16/202<br>11/03/2020 - 11/03/202<br>11/03/2020 - 11/03/202                                                     | Posted<br>Posted<br>Posted<br>Posted                                                                           | Payroll - Adjustments<br>Payroll - Adjustments<br>Payroll - Adjustments                                                     |             | 11/16/2020<br>11/03/2020<br>11/03/2020                             | 11/16/2020<br>11/03/2020<br>11/03/2020                             | 11/16/2020<br>11/03/2020                             | No<br>No<br>No       |
| Deductions<br>Current DA Errors<br>Unresolved Histori<br>DA Errors<br>Maintain Employed       | ical<br>r          | 11/16/2020 - 11/16/202<br>11/03/2020 - 11/03/202<br>11/03/2020 - 11/03/202<br>10/31/2020 - 11/13/202                           | Posted       Posted       Posted       Posted       Posted       Posted       Posted       Posted              | Payroll - Adjustments<br>Payroll - Adjustments<br>Payroll - Adjustments<br>Payroll - Earned Period                          | 12/13/2020  | 11/16/2020<br>11/03/2020<br>11/03/2020<br>11/25/2020               | 11/16/2020<br>11/03/2020<br>11/03/2020<br>11/30/2020               | 11/16/2020<br>11/03/2020<br>11/30/2020               | No<br>No<br>No       |
| Current DA Errors<br>Unresolved Histori<br>DA Errors<br>Maintain Employer<br>Supporting Docum | ical<br>r<br>hents | 11/16/2020 - 11/16/202<br>11/03/2020 - 11/16/202<br>11/03/2020 - 11/03/202<br>10/31/2020 - 11/03/202<br>10/19/2020 - 10/19/202 | Posted       Posted       Posted       Posted       Posted       Posted       Posted       Posted       Posted | Payroll - Adjustments<br>Payroll - Adjustments<br>Payroll - Adjustments<br>Payroll - Earned Period<br>Payroll - Adjustments | 12/13/2020  | 11/16/2020<br>11/03/2020<br>11/03/2020<br>11/25/2020<br>10/19/2020 | 11/16/2020<br>11/03/2020<br>11/03/2020<br>11/30/2020<br>10/19/2020 | 11/16/2020<br>11/03/2020<br>11/30/2020<br>10/19/2020 | No<br>No<br>No<br>No |

Step 3 Within the Document Search section, complete all necessary fields.

| 💿 Document Search                |                                                                                                    |
|----------------------------------|----------------------------------------------------------------------------------------------------|
| Use search criteria below to ide | ntify required documents. If a document is not found, select the Upload Document link to add a required document. |
| Employer:<br>Division:           | Agency Name                                                                                                    |
| Effective Date:                  | to                                                                                                    |
| Document Type:                   | Document Status: All      Position     Title/Group                                                                |
| Search Clear                     |                                                                                                    |

### Step 4 Select the **Search** button.

Step 5Within the Search Results section, find the appropriate inactive supporting<br/>document, then select the **Update Details** link.

| Search Results           |                             |                |             |                                         |
|--------------------------|-----------------------------|----------------|-------------|-----------------------------------------|
| Inactivate Document      |                             |                |             | Upload Documen                          |
| Document Name            | Document Type               | Effective Date | Upload Date | Document Position<br>Status Title/Group |
| PaySchedule.01122019.pdf | Update Details Pay Schedule | 01/12/2019     | 02/20/2019  | Active                                  |

#### Step 6 Select the **Reactivate Document** button.

| 🕑 Upload Compensation Review Supporting Document |                             |                             |  |
|--------------------------------------------------|-----------------------------|-----------------------------|--|
| Employer:<br>Document Name:*                     | Agency Name<br>Pay Schedule | Document Type: Pay Schedule |  |
| Effective Date:*                                 | 12/28/2019                  | Position Title/Group:       |  |
| Save Cancel Reactivate Documen                   | t                           |                             |  |

## **CalPERS Resources**

Obtain more information by visiting the <u>CalPERS website</u> at www.calpers.ca.gov.

• Out-of-Class Reporting Data Element Definitions Document (PDF)

**Pathway:** CalPERS website > Employers > myCalPERS Technical Requirements > Technical Resources > Employers (+) Reporting Out-of-Class Hours Worked (section) > Out-of-Class Hours Worked Reporting (PDF)

• Out-of-Class Reporting Frequently Asked Questions (PDF)

**Pathway:** CalPERS website > Employers > myCalPERS Technical Requirements > Technical Resources > Employers (+) Reporting Out-of-Class Hours Worked (section) > Frequently Asked Questions (PDF)

- <u>myCalPERS Student Guides & Resources</u>
   Pathway: CalPERS website > Employers > I Want To...: Access myCalPERS Student Guides
- <u>Business Rules & myCalPERS Classes</u>
   **Pathway**: CalPERS website > Employers > I Want To...: Attend Training & Events > Business Rules & myCalPERS Classes
- <u>Self-Paced Online Classes</u> (log in to myCalPERS, select the Education global navigation tab, then the Classes local navigation link)
  - Business Rules
    - The Importance of Accurately Reporting Payroll
  - myCalPERS
    - Out-of-Class Reporting
- myCalPERS Technical Requirements

Pathway: CalPERS website > Employers > myCalPERS Technical Requirements

- <u>Public Agency & Schools Reference Guide (PDF)</u>
   **Pathway:** CalPERS website > Employers > Policies & Procedures > Reference & Health Guides > Public Agency & Schools Reference Guide (PDF)
- Circular Letters

Pathway: CalPERS website > Employers > Policies & Procedures > Circular Letters

- <u>Public Employees' Retirement Law (PERL)</u>
   **Pathway:** CalPERS website > About > Laws, Legislation & Regulations > Public Employees' Retirement Law (PERL)
- myCalPERS Employer Reports (Cognos) Catalog

**Pathway:** CalPERS website > Employers > myCalPERS Technical Requirements > myCalPERS Employer Reports (Cognos) Catalog

## **CalPERS** Contacts

## Email

- To contact the <u>employer educators</u> for questions and inquiries, email calpers\_employer\_communications@calpers.ca.gov.
- To contact the <u>Employer Response Team</u> for assistance with your most critical, complex, or time-sensitive issues, email **ert@calpers.ca.gov.**
- To contact <u>CalPERS Membership Unit</u> for questions regarding membership eligibility or if a non-contributory employee does not have the Earned Period No Contribution and No Service in the Transaction Type drop-down list, email **membership\_reporting@calpers.ca.gov.**
- To contact the <u>Audit Compliance and Resolution Unit</u> for questions regarding Publicly Available Pay Schedules, reportable payrates and special compensation, labor policies or agreements, Out-of-Class reporting, and compensation reportability related to settlement agreements, email mou\_review@calpers.ca.gov.

## **Phone or Fax**

You can reach CalPERS at **888 CalPERS** (or **888**-225-7377), Monday through Friday, 8:00 a.m. to 5:00 p.m., except on state holidays.

- TTY: (877) 249-7442 (This number does not accept voice calls)
- CalPERS centralized fax number: (800) 959-6545
- Employer Response Team phone number: (800) 253-4594

## **Submit Inquiry**

You can send secure messages through myCalPERS. Expand the **Common Tasks** left-side navigation folder and select the **Submit Inquiry** link to submit a question or request.